## **Adding Estes as a Carrier**

Return to Kuebix Partner Licenses (Starter Guide)

## Follow these steps to connect your Estes agreement

- 1. On the Home page, click **Add/Manage Carriers**.
- 2. Click + on the top left to add a new carrier agreement.
- 3. Select a **Carrier Type**.

4. If you have multiple locations, select the appropriate location. Each location should correspond to a unique Estes account number.

5. In the **Carrier** search box, type "Estes." Select "Estes Express" when it appears on the drop down.

6. Click the checkbox below the **Critical Instructions** box. The critical instructions provide guidance on obtaining the carrier credentials required to successfully connect a carrier.

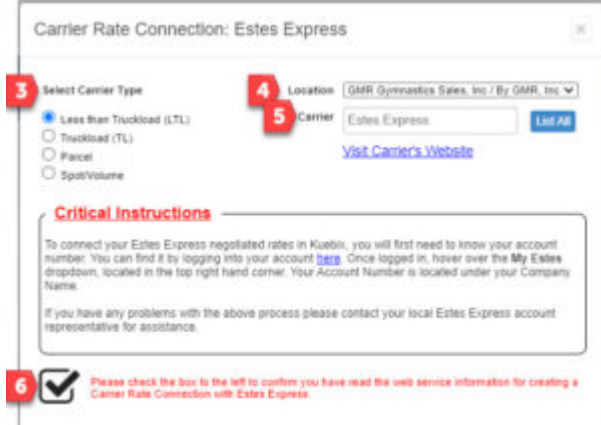

7. Fill in the Username, Password,

## and Account Number.

PLEASE NOTE: the username for your Estes agreement is **case sensitive**, i.e., it must match the exact letter case of your username in the Estes system.

- 8. Enter Y or N to Enable Auto PRO Assignment.
- 9. Click **Test Service.** When the test comes back successful, click **Add Agreement**.

| Account Description (Optional)     |                       |
|------------------------------------|-----------------------|
| Spot/Volume Request Email          | 0                     |
| Kuebix Direct Carrier Connect Info |                       |
| Username                           |                       |
| 7 Password                         |                       |
| Account Number                     |                       |
| 8 Enable Auto-PRO (Y:N)            |                       |
|                                    |                       |
| Show/Edit PRO Range                | 9 Test Service Cancel |

Want a quick walk through that helps explain how to use Kuebix? Register for the webinar here: Using Kuebix

Adding Estes as a Carrier video

Return to Kuebix Partner Licenses (Starter Guide)